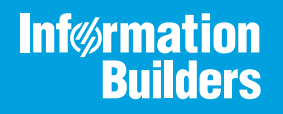

# iWay

#### Omni-HealthData<sup>™</sup> Governance Console User's Guide

/ersion 3.1

Active Technologies, EDA, EDA/SQL, FIDEL, FOCUS, Information Builders, the Information Builders logo, iWay, iWay Software, Parlay, PC/FOCUS, RStat, Table Talk, Web390, WebFOCUS, WebFOCUS Active Technologies, and WebFOCUS Magnify are registered trademarks, and DataMigrator and Hyperstage are trademarks of Information Builders, Inc.

Adobe, the Adobe logo, Acrobat, Adobe Reader, Flash, Adobe Flash Builder, Flex, and PostScript are either registered trademarks or trademarks of Adobe Systems Incorporated in the United States and/or other countries.

Due to the nature of this material, this document refers to numerous hardware and software products by their trademarks. In most, if not all cases, these designations are claimed as trademarks or registered trademarks by their respective companies. It is not this publisher's intent to use any of these names generically. The reader is therefore cautioned to investigate all claimed trademark rights before using any of these names other than to refer to the product described.

Copyright © 2018, by Information Builders, Inc. and iWay Software. All rights reserved. Patent Pending. This manual, or parts thereof, may not be reproduced in any form without the written permission of Information Builders, Inc.

### Contents

| Preface                                                |
|--------------------------------------------------------|
| Documentation Conventions                              |
| Related Publications                                   |
| Customer Support                                       |
| Help Us to Serve You Better7                           |
| User Feedback                                          |
| iWay Software Training and Professional Services       |
| 1. Introducing Omni-HealthData 360 Viewer11            |
| Omni-HealthData 360 Viewer Overview 11                 |
| Key Features and Functionality 11                      |
| 2. Understanding the Console Layout and User Interface |
| Navigating the General Page Layout13                   |
| Using the Menu Bar                                     |
| Using the Breadcrumb Trail16                           |
| Using the Main Page Body 16                            |
| Navigating the Table Layout17                          |
| Using the Navigation Bar17                             |
| Sorting Through Records17                              |
| Using the Calendar                                     |
| 3. Available Pages in Omni-HealthData 360 Viewer       |
| Omni-HealthData Governance Console Login Page          |
| Home Page (Domain Main Page)                           |
| Performing Advanced Searches for Golden Records        |
| Search Results Page                                    |
| Details 360 Page                                       |
| Master Comparison Page                                 |
| Using the Instance Records Overlay Window              |
| Performing Simple Searches for Instance Records        |
| Performing Advanced Searches for Instance Records      |
| Master Comparison Page of Historic Records             |
| Compare Source Page                                    |

| 4. ι | Using Omni-HealthData Remediation                                                      | 43 |
|------|----------------------------------------------------------------------------------------|----|
|      | Overview                                                                               | 43 |
| A. L | Using the Admin Console                                                                | 45 |
|      | Configuring Domains                                                                    | 46 |
|      | Configuring Table Columns Displayed in Pages                                           | 47 |
|      | Configuring Table Columns for Record Details                                           | 48 |
|      | Configuring Subdomain Links for the Advanced Search Page                               | 49 |
|      | Configuring Frequently Searched Fields for the Advanced Search Page                    | 50 |
|      | Configuring Search Fields (Except Frequently Searched) and Attributes for the Advanced |    |
|      | Search Page                                                                            | 51 |
|      | Configuring Subdomain Links for the Details 360 and Master Comparison Pages            | 52 |
|      | Configuring Domain and Subdomain Section Attributes (Details 360, Master Comparison,   |    |
|      | and Compare Source Pages)                                                              | 53 |
|      | Configuring Record Properties Section Attributes                                       | 54 |
|      | Configuring Column Dimensions and Identifying Columns to be Sorted and Filtered        | 55 |

This manual describes how to use Omni-HealthData Governance Console (OHDGC) and its core components (360 Viewer and Remediation). This manual is intended for Omni-HealthData administrators and data stewards.

#### How This Manual Is Organized

This manual includes the following chapters:

|   | Chapter/Appendix                                       | Contents                                                                                                    |
|---|--------------------------------------------------------|----------------------------------------------------------------------------------------------------|
| 1 | Introducing Omni-HealthData<br>360 Viewer              | Provides an overview of Omni-HealthData 360<br>Viewer.                                                                                        |
| 2 | Understanding the Console<br>Layout and User Interface | Describes the menus and options that are found in<br>the user interface and layout of Omni-HealthData<br>Governance Console (OHDGC).          |
| 3 | Available Pages in Omni-<br>HealthData 360 Viewer      | Describes the available pages in Omni-HealthData 360 Viewer.                                                                                  |
| 4 | Using Omni-HealthData<br>Remediation                   | Introduces and provides an overview for Omni-<br>HealthData Remediation.                                                                      |
| A | Using the Admin Console                                | Describes how to use the Admin Console to configure administrative properties and functions that are reflected in Omni-HealthData 360 Viewer. |

#### **Documentation Conventions**

The following table lists and describes the documentation conventions that are used in this manual.

| Convention    | Description                                                                                                    |
|---------------|----------------------------------------------------------------------------------------------------|
| THIS TYPEFACE | Denotes syntax that you must type exactly as shown.                                                                                                    |
| or            |                                                                                                    |
| this typeface |                                                                                                    |
| this typeface | Represents a placeholder (or variable), a cross-reference, or an important term. It may also indicate a button, menu item, or dialog box option that you can click or select. |

| Convention | Description                                                                                            |
|------------|----------------------------------------------------------------------------------------------------|
| underscore | Indicates a default setting.                                                                           |
| Key + Key  | Indicates keys that you must press simultaneously.                                                     |
| 8          | Indicates two or three choices. Type one of them, not the braces.                                      |
|            | Separates mutually exclusive choices in syntax. Type one of them, not the symbol.                      |
|            | Indicates that you can enter a parameter multiple times. Type only the parameter, not the ellipsis (). |
| ·<br>·     | Indicates that there are (or could be) intervening or additional commands.                             |

#### **Related Publications**

Visit our Technical Documentation Library at *http://documentation.informationbuilders.com*. You can also contact the Publications Order Department at (800) 969-4636.

#### **Customer Support**

Do you have questions about this product?

Join the Focal Point community. Focal Point is our online developer center and more than a message board. It is an interactive network of more than 3,000 developers from almost every profession and industry, collaborating on solutions and sharing every tips and techniques. Access Focal Point at <a href="http://forums.informationbuilders.com/eve/forums">http://forums.informationbuilders.com/eve/forums</a>.

You can also access support services electronically, 24 hours a day, with InfoResponse Online. InfoResponse Online is accessible through our website, *http://www.informationbuilders.com*. It connects you to the tracking system and known-problem database at the Information Builders support center. Registered users can open, update, and view the status of cases in the tracking system and read descriptions of reported software issues. New users can register immediately for this service. The technical support section of *www.informationbuilders.com* also provides usage techniques, diagnostic tips, and answers to frequently asked questions.

Call Information Builders Customer Support Services (CSS) at (800) 736-6130 or (212) 736-6130. Customer Support Consultants are available Monday through Friday between 8:00 A.M. and 8:00 P.M. EST to address all your questions. Information Builders consultants can also give you general guidance regarding product capabilities. Be prepared to provide your six-digit site code (*xxxx.xx*) when you call.

To learn about the full range of available support services, ask your Information Builders representative about InfoResponse Online, or call (800) 969-INFO.

#### Help Us to Serve You Better

To help our consultants answer your questions effectively, be prepared to provide specifications and sample files and to answer questions about errors and problems.

The following table lists the environment information that our consultants require.

| Platform         |  |
|------------------|--|
| Operating System |  |
| OS Version       |  |
| JVM Vendor       |  |
| JVM Version      |  |

The following table lists additional questions to help us serve you better.

| <b>Request/Question</b>                                                         | Error/Problem Details or Information |
|---------------------------------------------------------------------------------|--------------------------------------|
| Did the problem arise through a service or event?                               |                                      |
| Provide usage scenarios or summarize the application that produces the problem. |                                      |
| When did the problem start?                                                     |                                      |
| Can you reproduce this problem consistently?                                    |                                      |
| Describe the problem.                                                           |                                      |

| Request/Question                                                                                                    | Error/Problem Details or Information |
|----------------------------------------------------------------------------------------------------|--------------------------------------|
| Describe the steps to reproduce the problem.                                                                                          |                                      |
| Specify the error messages.                                                                                                    |                                      |
| Any change in the application<br>environment: software<br>configuration, EIS/database<br>configuration, application, and<br>so forth? |                                      |
| Under what circumstance does the problem <i>not</i> occur?                                                                            |                                      |

The following is a list of error and problem files that might be applicable.

- Input documents (XML instance, XML schema, non-XML documents)
- Transformation files
- Error screen shots
- Error output files
- Trace files
- **U** Custom functions and agents in use
- Diagnostic Zip
- Transaction log

#### **User Feedback**

In an effort to produce effective documentation, the Technical Content Management staff welcomes your opinions regarding this document. Please use the Reader Comments form at the end of this document to communicate your feedback to us or to suggest changes that will support improvements to our documentation. You can also contact us through our website, *http://documentation.informationbuilders.com/connections.asp*.

Thank you, in advance, for your comments.

#### iWay Software Training and Professional Services

Interested in training? Our Education Department offers a wide variety of training courses for iWay Software and other Information Builders products.

For information on course descriptions, locations, and dates, or to register for classes, visit our website, *http://education.informationbuilders.com*, or call (800) 969-INFO to speak to an Education Representative.

Interested in technical assistance for your implementation? Our Professional Services department provides expert design, systems architecture, implementation, and project management services for all your business integration projects. For information, visit our website, *http://www.informationbuilders.com/consulting*.

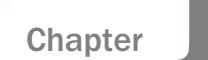

#### Introducing Omni-HealthData 360 Viewer

This chapter provides an overview of Omni-HealthData 360 Viewer and describes the general layout of the interface.

#### In this chapter:

- Omni-HealthData 360 Viewer Overview
- Key Features and Functionality

#### **Omni-HealthData 360 Viewer Overview**

Omni-HealthData 360 Viewer is a core component of Omni-HealthData Governance Console (OHDGC). This component provides a browser-based comprehensive view of the golden records that are mastered across Omni domains (for example, Patient, Provider, Employee, and Facility).

Omni-HealthData 360 Viewer is available only after logging on to OHDGC. All users must sign-in and first be authenticated, and then authorized to view specific data domains managed by the WSO2 Identity Server (WSO2 IS), which is a component of OHDGC. The WSO2 IS manages the assignment of access roles and privileges that allow or prohibit access to and viewing of data in the OHDGC web applications.

#### **Key Features and Functionality**

The main operations that can be performed by Omni-HealthData 360 Viewer include:

- Uiewing a list of golden records across domains.
- Conducting advanced searches among golden and instance records.
- Uiewing details of golden records across domains.
- Uiewing and comparing golden records and supporting instance records.
- Uiewing subdomain records related to the golden record.
- Comparing instance records with the source record.
- Uiewing the history of a golden record.

□ Comparing current golden records with earlier versions.

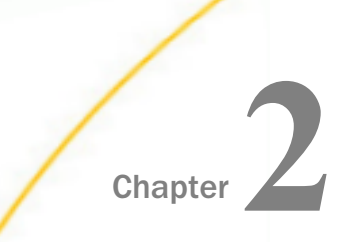

# Understanding the Console Layout and User Interface

This chapter describes the menus and options that are found in the user interface and layout of Omni-HealthData Governance Console (OHDGC).

#### In this chapter:

- Navigating the General Page Layout
- Navigating the Table Layout

#### Navigating the General Page Layout

All pages in Omni-HealthData Governance Console (OHDGC) applications use a common layout, as shown in the following image.

| 360 Viewer            | Remediation Ada         | ministration     | the state in the state | and a star and a star of the | to a sub a seconder | and the second second | an an an an an an an an a | super_a        | (Data Supervisor, gro | up.one, System Admini | istrator) Logo | put (?) -      |
|-----------------------|-------------------------|------------------|------------------------|------------------------------|---------------------|-----------------------|---------------------------|----------------|-----------------------|-----------------------|----------------|----------------|
| 🛞 360 View            | er Patient              | Master 🔹 🛛 Advar |                        |                              |                     |                       |                           |                |                       |                       |                |                |
| Home Search resul     | ts    PatientMaster +   | First Name: mark |                        |                              |                     |                       |                           |                |                       |                       |                |                |
| PatientMaster (2      |                         |                  |                        |                              |                     |                       |                           |                |                       |                       | L              | inking         |
| Showing 1-2 of 2 reco | ords. Number of records | s per page 20 🔹  |                        |                              |                     |                       |                           |                |                       |                       | -44            | 4 1 1 1        |
| Master Id 0           | Full Name 0             | Last Name 🌼      | First Name 6           | Biological Sex 0             | Date Of Birth 0     | Address 0             | City 0                    | State 0        | Postal Code 0         | Omni Modified 0       | Issues         | Actions        |
|                       |                         |                  |                        |                              | <b>(</b>            |                       |                           |                |                       |                       |                |                |
| ▶ 24                  | Mark Stephenson         | Stephenson       | Mark                   |                              | 01/01/1990          | address_line1         | city                      | state_province | postal_code           | 08/07/2018 06:0       |                | a 🖉            |
| ▶ 26                  | Mark Stephenson         | Stephenson       | Mark                   |                              | 01/02/1990          | address_line1         | city                      | state_province | postal_code           | 08/07/2018 06:0       |                | 0 ×            |
| Showing 1-2 of 2 rect | rds. Number of records  | e per page 20 🔹  |                        |                              |                     |                       |                           |                |                       |                       | -44            | 4   f   1- 10- |

Each page contains the following areas:

- 1. Menu bar
- 2. Advanced Search button
- 3. Breadcrumb trail
- 4. Main page body

#### Using the Menu Bar

The menu bar displays different items depending on whether the user has or has not yet signed in (authenticated).

Prior to signing in, the menu bar displays the following:

Login button.

About button, which is indicated by a question mark icon.

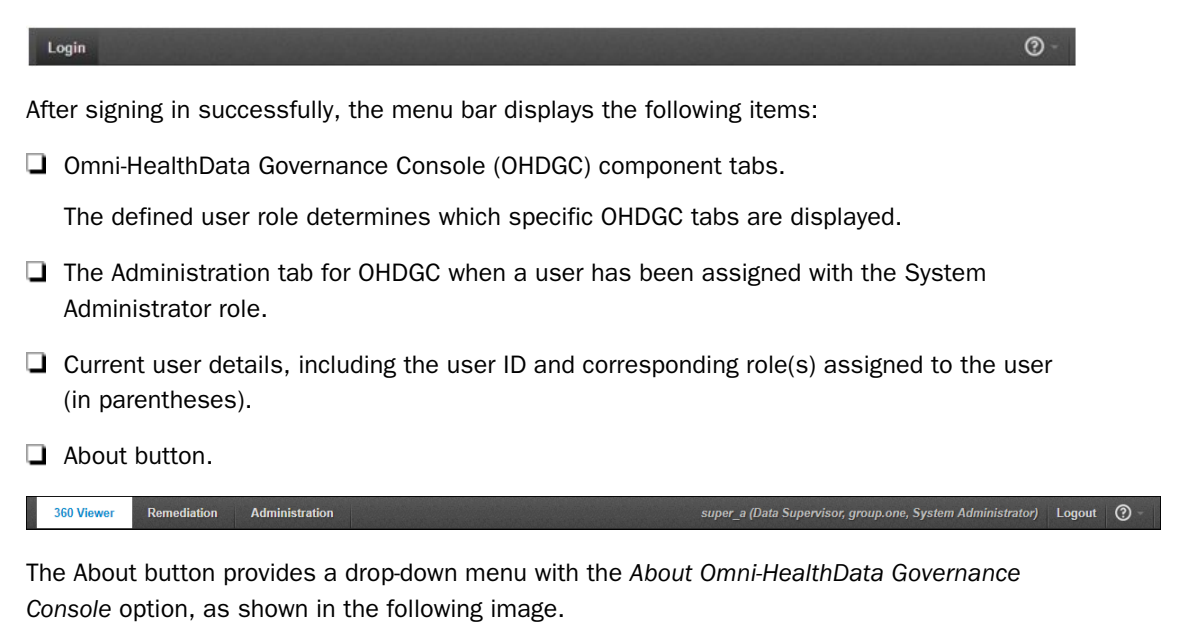

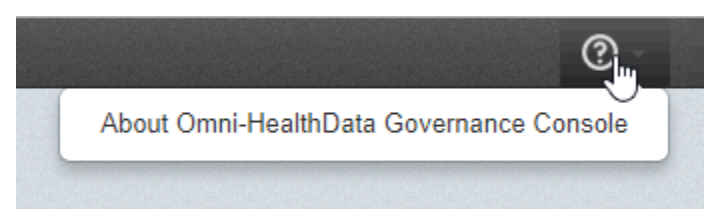

Clicking *About Omni-HealthData*, displays a dialog box that contains Omni-HealthData source and build information, as shown in the following image.

| About Omni-HealthData | Governance Consol | e                                                      | 8 |
|-----------------------|-------------------|--------------------------------------------------------|---|
|                       | mni               | HealthData                                             | 4 |
|                       | Gove              | rnance Console                                         |   |
| Product Version:      | 3.1.4-SNAPSHOT    | Build: 2018-07-29 16:50                                |   |
| Source: OGCSource     |                   |                                                        |   |
| - Builds:             |                   |                                                        |   |
| Domain Codebase Ve.   | 3.1.4-SNAPSHOT    | Build: 2018-08-03 10:04                                |   |
| Domain Server Version | : 3.1.4-SNAPSHOT  | Build: 2018-08-03 10:04                                |   |
| RemediationService V. | 3.1.4-SNAPSHOT    | Build: 2018-07-29 20:39                                |   |
| Workflow Model Versi  | . 1.3.0.0.000     | URL: jdbc:sqlserver://iwsql2014-vm2\iwayqa2:1433;authe |   |
| OmniGenSource Vers.   | Not available     | URL: jdbc:sqlserver://iwsql2014-vm2\iwayqa2:1433;authe |   |
| OmniGen Version:      | Not available     | URL: jdbc:sqlserver://iwsql2014-vm2\iwayqa2:1433;authe |   |
| omni remediation Ver  | . 1.3.0.0.000     | URL: jdbc:sqlserver://iwsql2014-vm2\iwayqa2:1433;authe | - |
|                       |                   | Clos                                                   | e |

The About Omni-HealthData dialog box provides the following information:

- Version number
- Build numbers
- Database locations and names

This information is used to verify that the user is working within the proper Omni-HealthData environment and corresponding databases. It is also used for troubleshooting purposes when contacting IBI/iWay Customer Support.

#### Using the Breadcrumb Trail

Breadcrumbs allow you to keep track of your navigation within Omni-HealthData 360 Viewer, as shown in the following image.

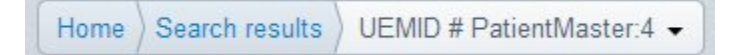

You can click on a breadcrumb item to be redirected to that corresponding page.

Search details are displayed to the right of the breadcrumb trail after performing an Advanced Search, as shown in the following image.

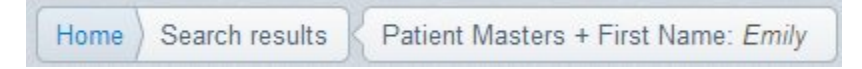

#### Using the Main Page Body

The page body is the main area of each page where you can view, compare data, and perform searches.

| Patient Masters Record Names |                   | Addresses 0      | Addresses Contact Methods |   |         | erred Providers |           |   |
|------------------------------|-------------------|------------------|---------------------------|---|---------|-----------------|-----------|---|
| 1-3 of 3 records.            |                   |                  |                           |   |         |                 |           |   |
| Id ^ M                       | laster Child Id 🗘 | Address Line1 \$ | Address Line2             | ŧ | City \$ | Postal Code \$  | Type Code | ¢ |
| PersonAddre pa               | atient:10:addre   | 25710 INDUST     |                           |   | HAYWARD | 94545-2920      | С         |   |
| ► PersonAddre pa             | atient:10:addre   | 25710 INDUST     |                           |   | HAYWARD | 94545-2920      | Н         |   |
| PersonAddre pa               | atient:10:addre   | 25710 INDUST     |                           |   | HAYWARD | 94545-2920      | 0         |   |

For more information on using the various pages in Omni-HealthData 360 Viewer, see *Available Pages in Omni-HealthData 360 Viewer* on page 21.

#### Navigating the Table Layout

Omni-HealthData 360 Viewer displays retrieved data within tables. There are several types of tables in Omni-HealthData 360 Viewer, which are all structured, as shown in the following image.

| JEMID ^ | First Name 💠 | Middle Na 🗘 | Last Name 💲 | Date Of Bi \$ | Address \$  | City \$   | State/Pro \$ | Postal Code 🗘 | Issues        | Actions |
|---------|--------------|-------------|-------------|---------------|-------------|-----------|--------------|---------------|---------------|---------|
|         |              |             |             |               |             |           |              |               |               |         |
| • 10    | Bridget      | В           | Mooney      |               |             |           |              |               | 9 <b>4</b> 23 | 5 ×     |
| 12      | Giovani      | С           | Ewing       |               |             |           |              |               | 🥶 🕶 🚜         | 5 %     |
| • 14    | Malcolm      | D           | Ritter      |               |             |           |              |               | 🔊 🕫 🚜         | 5 ×     |
| 16      | Armani       | E           | Esparza     |               |             |           |              |               | 992           | 5 ×     |
| 18      | Anabelle     | F           | Frey        |               |             |           |              |               | 👽 🕫 👪         | 5 ×     |
| 2       | John         | David       | Jones       | 02 20 1975    | 200 Wellnes | Southport | Connecticut  | 60890         | 992           | 5 %     |
| 20      | Lexie        | G           | Braun       |               |             |           |              |               | 🕫 🕫 👪         | 5 ×     |
| 22      | Warren       | н           | Gay         |               |             |           |              |               | 🥶 🕫 🚜         | 5 %     |
| 24      | Gunnar       | 1           | Riddle      |               |             |           |              |               | 🥶 🐖 🚜         | 5 ×     |
| 26      | Ramon        | J           | Hanev       |               |             |           |              |               | BB 67 9%      | 5 %     |

Each table contains the following areas:

- 1. Navigation bar
- 2. Column headers
- 3. Input fields for filtering
- 4. Record lists

#### Using the Navigation Bar

The navigation bar provides you with functionality to move to the next, previous, first, and last page. You can also select a specific page number to navigate. The Number of records per page drop-down list specifies how many records to display on one page at once. Available values include 10, 15, 20 (default), 25, or 30.

Although headers are used to display columns names, you can click on a header to sort the data in the table by that column.

#### Sorting Through Records

Sorting is case-insensitive and can be applied to one column at time. Although headers are used to display columns names, you can click on a header to sort the data in the table by that column. To change the sorting order, click on the column header again. The column by which the sorting is performed is highlighted in green and the arrow indicates ascending or descending order of sorting.

You may also filter the results using dynamic filters below the table columns headers. The results are updated dynamically to show only relevant records while you type in the value (with a slight delay). Filtering can be applied to several columns at once.

Data entered in filter fields is validated before actual filtering begins. Validation is performed dynamically as you specify the value. When invalid data is entered, a message indicating invalid data is displayed and the corresponding field is highlighted in red, as shown in the following image.

| 🦔 360 V         | 360 Viewer     PatientMaster      Advanced Search                                                                       |             |              |             |            |             |          |  |  |  |  |  |
|-----------------|----------------------------------------------------------------------------------------------------|-------------|--------------|-------------|------------|-------------|----------|--|--|--|--|--|
| Invalid val     | Invalid value March entered in Date Of Birth field. Date should be entered in valid format: [MM/dd/yyyy] or date range. |             |              |             |            |             |          |  |  |  |  |  |
| PatientMaster 1 |                                                                                                    |             |              |             |            |             |          |  |  |  |  |  |
| Showing 1-11 of | Showing 1-11 of 11 records. Number of records per page 20 •                                                             |             |              |             |            |             |          |  |  |  |  |  |
| Master Id 🜲     | Full Name 💠                                                                                                    | Last Name 👻 | First Name 💠 | Biological# | Date Of Bi | Address 🗢 🖨 | City 💠   |  |  |  |  |  |
|                 |                                                                                                    |             |              |             | March 🛗    |             |          |  |  |  |  |  |
| ▶ 4             | Harry Hamlin                                                                                                    | Hamlin      | Harry        |             | 08/06/2018 | 261 Lagoo   | Portland |  |  |  |  |  |
| ▶ 27            | 9                                                                                                    | 9           | 9            |             | 08/06/2018 | 9           | 9        |  |  |  |  |  |
| ▶ 35            | 81                                                                                                    | 81          | 81           |             | 08/06/2018 | 81          | 81       |  |  |  |  |  |

Validation is performed for numeric fields and fields with date format.

Using the Admin Console, you can configure the width, alignment of columns, and the specific columns that can be sorted and filtered. For more information, see *Using the Admin Console* on page 45.

#### Using the Calendar

The calendar feature allows you to retrieve Omni records by their creation date. You can manually type in a specific date or select a date from the calendar, as shown in the following image.

| (  |    | Oct | ctober 2013 |    |    |    |  |  |  |
|----|----|-----|-------------|----|----|----|--|--|--|
| Su | Мо | Tu  | We          | Th | Fr | Sa |  |  |  |
| 29 | 30 | 1   | 2           | 3  | 4  | 5  |  |  |  |
| 6  | 7  | 8   | 9           | 10 | 11 | 12 |  |  |  |
| 13 | 14 | 15  | 16          | 17 | 18 | 19 |  |  |  |
| 20 | 21 | 22  | 23          | 24 | 25 | 26 |  |  |  |
| 27 | 28 | 29  | 30          | 31 | 1  | 2  |  |  |  |
| 3  | 4  | 5   | 6           | 7  | 8  | 9  |  |  |  |

By default, the calendar displays the current date for empty fields or the date specified in the input field for populated fields. To close the calendar without selecting a specific date, click any area outside of the calendar.

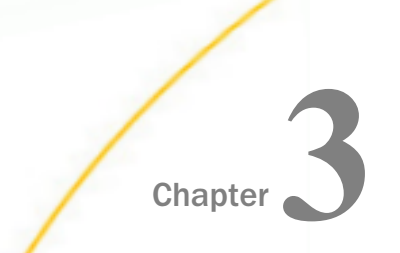

# Available Pages in Omni-HealthData 360 Viewer

This chapter describes how to use the available pages in Omni-HealthData 360 Viewer.

#### In this chapter:

- Omni-HealthData Governance Console Login Page
- Home Page (Domain Main Page)
- Performing Advanced Searches for Golden Records
- Search Results Page
- Details 360 Page
- Master Comparison Page
- Master Comparison Page of Historic Records
- Compare Source Page

#### Omni-HealthData Governance Console Login Page

All users of Omni-HealthData Governance Consoler are required to log in using a valid user name and password to configure and use the application.

The following image shows the login page of Omni-HealthData Governance Console that is displayed.

| Login |                          | <b>?</b> – |
|-------|--------------------------|------------|
|       | Covernance Console       |            |
|       | Information<br>Builders. |            |

If a valid user name and password is provided during the log in attempt, you are automatically redirected to the Home page.

If an invalid user name or password is provided during the log in attempt, a message indicating that invalid credentials were entered, as shown in the following image.

| Governance Console<br>Unsuccessful login. Please try again. |  |
|-------------------------------------------------------------|--|
| Unsuccessful login. Please try again.                       |  |
|                                                             |  |
| Username:                                                   |  |
| Password:                                                   |  |
| Sign In                                                     |  |

Once you have logged in, you can log out at any point by clicking the *Logout* button, which is located in the upper-right corner of every page. After you have logged out, you are automatically redirected to the Login page.

#### Home Page (Domain Main Page)

After logging into Omni-HealthData 360 Viewer, you are automatically redirected to the Home page (Domain main page). You can view a list of records for the current domain in the system. The list of domains and default current domain are metadata driven and can be configured using the Admin Console. For more information, see *Using the Admin Console* on page 45.

By default, only the first 20 records are retrieved from the database and displayed. You can select the number of records that should be displayed per page and navigate to the next pages to additional records. Table columns can be configured using the Admin Console. For more information, see *Using the Admin Console* on page 45.

| 360 Viewer     | Remediatie                                                  | on Admini         | stration     |              |            |            |          |          | visor, group.one | e, System Admin |          | gout ⑦ -   |
|----------------|-------------------------------------------------------------|-------------------|--------------|--------------|------------|------------|----------|----------|------------------|-----------------|----------|------------|
| 🔊 360 V        | iewer                                                       | PatientMas        | ter 👻 🛛 🗛 🗛  | anced Search |            |            |          |          |                  |                 |          |            |
| PatientMast    | er <b>11</b>                                                |                   |              |              |            |            |          |          |                  |                 |          | Linking    |
| Showing 1-11 o | Showing 1-11 of 11 records. Number of records per page 20 • |                   |              |              |            |            |          |          |                  |                 |          |            |
| Master Id 💠    | Full Name 🔅                                                 | Last Name 💠       | First Name 🔅 | Biological#  | Date Of Bi | Address \$ | City \$  | State \$ | Postal Code¢     | Omni Mo ¢       | Issues   | Actions    |
|                |                                                             |                   |              |              | <b>*</b>   |            |          |          |                  | <b>#</b>        |          |            |
| ▶ 26           | 0                                                           | 0                 | 0            |              | 08/06/2018 | 0          | 0        | 0        | 0                | 08/06/201       | 25       | <b>3</b> 🌾 |
| ▶ 27           | 9                                                           | 9                 | 9            |              | 08/06/2018 | 9          | 9        | 9        | 9                | 08/06/201       | 25       | <b>3</b> 🌾 |
| ► 28           | 18                                                          | 18                | 18           |              | 08/06/2018 | 18         | 18       | 18       | 18               | 08/06/201       |          | * د        |
| ▶ 29           | 27                                                          | 27                | 27           |              | 08/06/2018 | 27         | 27       | 27       | 27               | 08/06/201       |          | • 🎽        |
| ► 30           | 36                                                          | 36                | 36           |              | 08/06/2018 | 36         | 36       | 36       | 36               | 08/06/201       |          | * ک        |
| ► 31           | 45                                                          | 45                | 45           |              | 08/06/2018 | 45         | 45       | 45       | 45               | 08/06/201       |          | * ک        |
| ▶ 32           | 54                                                          | 54                | 54           |              | 08/06/2018 | 54         | 54       | 54       | 54               | 08/06/201       |          | ۵ 🌾        |
| ► 33           | 63                                                          | 63                | 63           |              | 08/06/2018 | 63         | 63       | 63       | 63               | 08/06/201       |          | • 🎽        |
| ▶ 34           | 72                                                          | 72                | 72           |              | 08/06/2018 | 72         | 72       | 72       | 72               | 08/06/201       |          | * د        |
| ▶ 35           | 81                                                          | 81                | 81           |              | 08/06/2018 | 81         | 81       | 81       | 81               | 08/06/201       |          | * د        |
| ▶ 4            | Harry Hamlin                                                | Hamlin            | Harry        |              | 08/06/2018 | 261 Lagoo  | Portland | OR       | 54534            | 08/06/201       | <b>V</b> | % ت        |
| Showing 1-11 o | f 11 records. Nur                                           | nber of records p | er page 20 🔹 |              |            |            |          |          |                  |                 | -44      | < 1 ► ₩    |

You can retrieve a preview of a record. Note that the columns that are displayed can be configured by a system administrator. For more information, see *Using the Admin Console* on page 45.

The Preview panel is displayed when you click anywhere on the record row. The row is highlighted when hovering your mouse pointer to indicate that the specific row can be clicked. The Preview panel is closed when you click the same record a second time or when another row is clicked. As a result, only one preview panel can be opened at a time.

|        | 360 Viewer PatientMaster - Advanced Search -                |                 |                   |              |                   |            |                          |                |                  |             |  |
|--------|-------------------------------------------------------------|-----------------|-------------------|--------------|-------------------|------------|--------------------------|----------------|------------------|-------------|--|
|        | PatientMaster 1                                             |                 |                   |              |                   |            |                          |                |                  |             |  |
|        | Showing 1-11 of 11 records. Number of records per page 20 • |                 |                   |              |                   |            |                          |                |                  |             |  |
|        | Master Id 🗧                                                 | Full Name 💠     | Last Name 💠       | First Name 💠 | Biological        | Date Of Bi | Address \$               | City \$        | State \$         | Postal Code |  |
|        |                                                             |                 |                   |              |                   | <b>*</b>   |                          |                |                  |             |  |
|        | ▼ 26                                                        | 0               | 0                 | 0            |                   | 08/06/2018 | 0                        | 0              | 0                | 0           |  |
|        | Omni Cre                                                    | ated Date 08/06 | 6/2018 07:26:29 F | PM Mailin    | g Address Line1   | 0          | Interpreter F            | Required inter | preterRequiredCo | ode         |  |
|        | Tax ID                                                      | taxld           | TypeCode- 0       | Mailin       | g Address City    | 0          | Language languageCode-   |                |                  |             |  |
|        | E Mail                                                      | 0               |                   | Mailin       | g Address State F | Province 0 | Deceased                 |                |                  |             |  |
|        | Primary P                                                   | hone O          |                   | Mailin       | g Address Postal  | Code 0     | Date Of Death 08/06/2018 |                |                  |             |  |
| 100000 | ▶ 27                                                        | 9               | 9                 | 9            |                   | 08/06/2018 | 9                        | 9              | 9                | 9           |  |
| 10000  | ▶ 28                                                        | 18              | 18                | 18           |                   | 08/06/2018 | 18                       | 18             | 18               | 18          |  |

You can switch to another domain using the domain drop-down menu in the search panel. When another domain is selected, the Home page (Domain main page) is reloaded to display the records for the selected domain. The list of available domains that are displayed in the domain drop-down menu can be configured using the Admin Console. For more information, see *Using the Admin Console* on page 45.

You can navigate to the Details 360 page by clicking *Details* 360 or display the Master Comparison page by clicking *Master Comparison* to view golden records and their supporting instance records.

#### Performing Advanced Searches for Golden Records

If you are required to enter additional parameters to locate records, then you can use the Advanced Search facility for this purpose, which can be accessed by clicking the *Advanced Search* button.

| 77 | 360 Viewer PatientMaster  Advanced Search                                                                                                    |   |
|----|----------------------------------------------------------------------------------------------------|---|
| Se | arch for<br>PatientMastor ProviderMastor ProviderPracticeMaster PracticeFacilityMaster FacilityMaster FacilityLocationMaster OrganizationMaster1<br>OrganizationalUnitMaster MemberMaster PayerMaster WorkerMaster | 0 |
| ©  | Frequent       Master Id       Last Name       Tax Id                                                                                                    |   |
| C  | General<br>Search Close - 3                                                                                                    |   |

The Advanced Search page contains the following areas:

- 1. Domain tabs. Allows you to change domain for search.
- 2. Grouped attribute areas. Allows you to enter search parameters.
- 3. Search, Clear, and Close buttons. Allows you to execute searches, clear specified criteria, and close the search overlay without executing the search.

The attributes in the Advanced Search page are grouped into sections that can be configured in the Admin Console. For more information, see *Using the Admin Console* on page 45. This makes it easier for you to find the required attribute. Only one section can be expanded at once. When another section header is clicked, the new section is opened and the previously opened section is closed.

After the Search button is clicked, the search overlay is hidden and the search is executed.

The Clear button deletes all entered criteria, except for the value in the Keyword, which can be only manually deleted.

If you click the Close button, the search overlay is hidden without executing the search or updating the search results. The parameters that you enter are cleared and returned to the state they were in as of the last advanced search that was performed.

When an advanced search is used to refine simple search results, the *Keyword* field is populated with what was entered before in the simple search input field. The final query is combined with the keyword search and any additional attributes.

If you edit the value in the Keyword field and perform an advanced search, the value in the simple search input field is overwritten with the new value.

If you already have results from an advanced search and return to the search overlay to edit the search criteria, the values you entered for your previous query are preserved.

In addition, validation mechanism for numeric fields and fields with date formats work for domain and subdomain pages. When invalid data is entered and you click Search, a message indicating invalid data is displayed and the corresponding field is highlighted in red, as shown in the following image.

| Invalid value 'test' entered<br>Invalid value 'test' entered | In 'Gyn Age At First Pregnancy' field. Value must b<br>I in 'Gyn Expected Delivery Date' field. Value must I | ie numeric.<br>be date: [format: MM/dd/yyyy] |      |
|--------------------------------------------------------------|----------------------------------------------------------------------------------------------------|----------------------------------------------|------|
| Frequent                                                     |                                                                                                    |                                              |      |
| General                                                      |                                                                                                    |                                              |      |
| Group1                                                       |                                                                                                    |                                              |      |
| Disease Alert Code                                           |                                                                                                    | Drug Allergies Code                          |      |
| Education Degree                                             |                                                                                                    | Education Education                          |      |
| Education School Name                                        |                                                                                                    | Education Student Code                       |      |
| English Fluency Code                                         |                                                                                                    | Ethnic Group Code                            |      |
| Family Grouping Identifier                                   |                                                                                                    | First Name                                   |      |
| Foster Child Code                                            |                                                                                                    | Full Name                                    |      |
| Gender Code                                                  |                                                                                                    | Gyn Age At First<br>Pregnancy                | test |
| Gyn Age At Menarche                                          |                                                                                                    | Gyn Age At Menopause                         |      |
| Gyn Expected Delivery                                        | test                                                                                                    | Gyn Expected Delivery                        |      |

If you want to perform an advanced search by subdomain, click on the appropriate subdomain link and a search overlay is populated with fields. These fields can be configured in the Admin Console for a specific subdomain. For more information, see *Using the Admin Console* on page 45.

Every subdomain page includes a Return to <*name\_of\_domain*> button, that allows you to return to the search results by domain, as shown in the following image.

| Ceturn to Patient Masters                |                      |  |
|------------------------------------------|----------------------|--|
| ddees line f                             | Address (Jaco)       |  |
| oureas Line i                            | Page 000 Lange       |  |
| ddress Line3                             | Address Line4        |  |
| Ry                                       | Class                |  |
| ountry Code                              | End Date             |  |
| la la la la la la la la la la la la la l | Master Child Id      |  |
| laster Created Date                      | <br>Master Id        |  |
| aster Modified Date                      | Master Status        |  |
| aster Status Reason                      | Omni Created Date    |  |
| mni Modified Date                        | Owning Master Object |  |
|                                          | Туре                 |  |
| ostal Code                               | Preference Order     |  |
| lart Date                                | Status               |  |
| tatus Reason                             | Transaction Id       |  |
| una Cada                                 | Usaas Comment        |  |

#### Search Results Page

After an advanced search is performed by the specified criteria, the results in table format along with the search criteria are returned. The Domain drop-down menu indicates the domain used by which the Advanced Search was performed.

| 360 Viewer     | Remediati                                                 | on Admini          | stration     |             |             |            | su       | per_a (Da | nta Super | visor, group.on | e, System Admin | nistrator) Lo | gout  | 0     |
|----------------|-----------------------------------------------------------|--------------------|--------------|-------------|-------------|------------|----------|-----------|-----------|-----------------|-----------------|---------------|-------|-------|
| 🔊 360 V        | 360 Viewer PatientMaster Advanced Search                  |                    |              |             |             |            |          |           |           |                 |                 |               |       |       |
| Home Search    | Home Search results PatientMaster + Last Name: Hamlin     |                    |              |             |             |            |          |           |           |                 |                 |               |       |       |
| PatientMast    | PatientMaster ()                                          |                    |              |             |             |            |          |           |           |                 |                 |               |       |       |
| Showing 1-1 of | 1 records. Numb                                           | per of records per | r page 20 🔹  |             |             |            |          |           |           |                 |                 | -             | 4 4 1 | 6 H6  |
| Master Id 💠    | Full Name 💠                                               | Last Name 💠        | First Name 💠 | Biological# | Date Of Bi# | Address \$ | City     | State     | ÷         | Postal Code     | Omni Mo ¢       | Issues        | Ac    | tions |
|                |                                                           |                    |              |             | <b>*</b>    |            |          |           |           |                 |                 |               |       |       |
| ► 4            | Harry Hamlin                                              | Hamlin             | Harry        |             | 08/06/2018  | 261 Lagoo  | Portland | OR        |           | 54534           | 08/06/201       | <b>9</b>      | ٩     | . 🗶   |
| Showing 1-1 of | Showing 1-1 of 1 records. Number of records per page 20 🔹 |                    |              |             |             |            |          |           |           |                 |                 |               |       |       |

You can navigate to the Details 360 page by clicking *Details* 360 or display the Master Comparison page by clicking *Master Comparison* to view golden records and their supporting instance records.

If you perform a search using non-existing criteria, the following type of message is displayed in the Search results page.

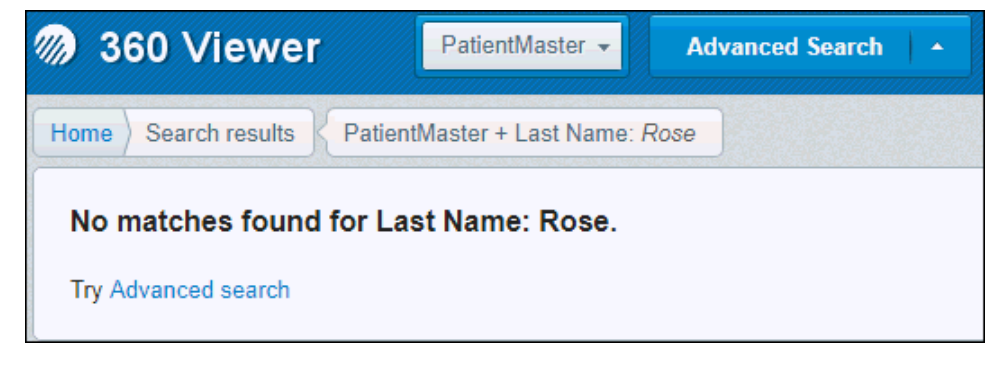

When using the advanced search functionality, the breadcrumb trail will also contain the search criteria.

#### **Details 360 Page**

To view detailed information for a specific record (for example, patient), click the *Details* 360 link for the appropriate record. The Details 360 link is available on the Home and Search results pages.

The data in the Details 360 page is represented by data from the domain record (Patient Masters Record tab) and collections of surrounding data (for example, Names, Addresses, and Identifiers). You can switch between these categories using tabs on the top of the page. For more information, see *Using the Admin Console* on page 45.

The data from the domain record is also divided into several sections (for example, Demographics, Ethnicity, and Language), which can be collapsed and expanded, as shown in the following image.

| 360 Viewer PatientMaster - Advanced Search -                            |                                                        |
|-------------------------------------------------------------------------|--------------------------------------------------------|
| Home ) Master Id : 26   Name : 0   DOB : 08/06/2018   Tax Id : 0 •      | Master Comparison                                      |
| 2                                                                       | ] General Issue                                        |
| PatientMaster Record Multi Race Codes Other Identifiers Other Addresses | Other Names Other Phone Numbers Other Emails Relations |
| Preferred Providers                                                     |                                                        |
| Last Updated:                                                           |                                                        |
| Multiple Birth Total                                                    | U                                                      |
| • Work                                                                  |                                                        |
| Occupation                                                              | 0                                                      |
| Occupation Code                                                         | occupationCodeCode                                     |
| Occupation Code Description                                             |                                                        |
| Employer Name                                                           | 0                                                      |
| Employer Id                                                             |                                                        |
| Retired                                                                 | retiredCode                                            |
| Retired Description                                                     |                                                        |
| C Education                                                             |                                                        |
| Education School Name                                                   | 0                                                      |
| Education Education Level                                               | educationEducationLevelCode                            |
| Education Education Level Description                                   |                                                        |
| Education Degree Completed                                              | 0                                                      |
| Education Student Type                                                  | educationStudentTypeCode                               |
| Education Student Type Description                                      |                                                        |
| ⊙ Military                                                              |                                                        |
| Military Veteran Status                                                 | militaryVeteranStatusCode                              |

By default, all of the sections are expanded. To collapse or expand a section, click on the section name. Sections and their properties can be configured using the Admin Console. For more information, see *Using the Admin Console* on page 45.

The Names tab for a subdomain displays all of the names that existed in the Patient Masters domain. The same mechanism works for other subdomains.

When you click a specific table row, the Preview panel is displayed, which contains more detailed information associated with the record. The view that is displayed in the Preview pane can be configured using the Admin Console. For more information, see *Using the Admin Console* on page 45.

| 1 | 360 Viewer         PatientMaster +         Advanced Search + |               |                  |              |                   |            |               |                |                 |              |           |        |         |
|---|--------------------------------------------------------------|---------------|------------------|--------------|-------------------|------------|---------------|----------------|-----------------|--------------|-----------|--------|---------|
|   | PatientMaster (1)                                            |               |                  |              |                   |            |               |                |                 |              |           |        |         |
| S | Showing 1-11 of 11 records. Number of records per page 20 🔹  |               |                  |              |                   |            |               |                |                 |              |           |        |         |
| ٨ | Master Id 💠                                                  | Full Name 💠   | Last Name 💠      | First Name 💠 | Biological#       | Date Of Bi | Address \$    | City \$        | State \$        | Postal Code¢ | Omni Mo ¢ | Issues | Actions |
|   |                                                              |               |                  |              |                   | <b>*</b>   |               |                |                 |              | <b>*</b>  |        |         |
| • | 26                                                           | 0             | 0                | 0            |                   | 08/06/2018 | 0             | 0              | 0               | 0            | 08/06/201 | 25     | * د     |
|   | 27                                                           | 9             | 9                | 9            |                   | 08/06/2018 | 9             | 9              | 9               | 9            | 08/06/201 | 25     | * د     |
|   | Omni Creat                                                   | ed Date 08/06 | /2018 07:26:29 F | M Mailin     | g Address Line1   | 9          | Interpreter F | Required inter | preterRequiredC | ode          |           |        |         |
|   | Tax ID                                                       | taxId         | TypeCode- 9      | Mailin       | g Address City    | 9          | Language      | lang           | uageCode-       |              |           |        |         |
|   | E Mail                                                       | 9             |                  | Mailin       | g Address State I | Province 9 | Deceased      |                |                 |              |           |        |         |
|   | Primary Pho                                                  | one 9         |                  | Mailin       | g Address Postal  | Code 9     | Date Of Dea   | ath 08/0       | 6/2018          |              |           |        |         |
| Þ | 28                                                           | 18            | 18               | 18           |                   | 08/06/2018 | 18            | 18             | 18              | 18           | 08/06/201 |        | • 🎽     |

You can configure column sizes, alignment of columns, and specify what columns can be sorted and filtered using the Admin Console. For more information, see *Using the Admin Console* on page 45.

There is a drop-down menu in the breadcrumbs trail where you can view information about the supporting instance records, as shown in the following image.

| Hon          | ne Search results  | UEMID # PatientMa | aster:214 👻           |                       |
|--------------|--------------------|-------------------|-----------------------|-----------------------|
|              | Patient Masters Re | Source Name       | Omni Modified<br>Date | Source Instance<br>Id |
| Last Updated |                    | Golden Record     |                       |                       |
|              |                    | ALLSCRIPTS        |                       | Patient_10            |
| Θ            | Demographics       | ALLSCRIPTS        |                       | Patient_11            |
|              | Date Of Birth      | ALLSCRIPTS        |                       | Patient_12            |
|              | Gender             | ALLSCRIPTS        |                       | Patient_13            |

#### **Master Comparison Page**

Using the Master Comparison page, you can compare instance records with golden records, and other instance records.

To access the Master Comparison page for a golden record, click the Master Comparison link for the appropriate record on the Home page or Search Results page.

|                                                            |                                                                                                    |                       |                 | 2                   |                |
|------------------------------------------------------------|----------------------------------------------------------------------------------------------------|-----------------------|-----------------|---------------------|----------------|
|                                                            |                                                                                                    | 1-                    | 🗐 General Issue | 🛃 Override Matching | G View History |
| 85                                                         | Golden Record                                                                                                    |                       |                 | <                   | Show Instances |
| Record Properties                                          | Version: 2<br>Master Id: 27<br>Master Status: A<br>Master Status Code: sourceStatusCodeCode<br>Master Status Code Deorription:<br>Omni Created Date: 0806/2018 07 25:29 PM<br>Omni Modflied Date: 08/06/2018 07 33:49 PM | 5                     |                 |                     |                |
| Work                                                       |                                                                                                    |                       |                 |                     |                |
| Occupation                                                 | 9                                                                                                    |                       |                 |                     |                |
| Occupation Code                                            | occupa                                                                                                    | tionCodeCode          |                 |                     |                |
| Occupation Code Description                                |                                                                                                    |                       |                 |                     |                |
| Employer Name                                              | 9                                                                                                    |                       |                 |                     |                |
| Employer Id                                                |                                                                                                    |                       |                 |                     |                |
| Retired                                                    | retired                                                                                                    | Code                  |                 |                     |                |
| Retired Description                                        |                                                                                                    |                       |                 |                     | T`             |
| C Education                                                |                                                                                                    |                       |                 |                     |                |
| Education School Name                                      | 9                                                                                                    |                       |                 |                     |                |
| Education Education Level                                  | educat                                                                                                    | ionEducationLevelCode |                 |                     |                |
| Education Education Level Description                      |                                                                                                    |                       |                 |                     |                |
| Education Degree Completed                                 | 9                                                                                                    |                       |                 |                     |                |
| Education Student Type                                     | educat                                                                                                    | ionStudentTypeCode    |                 |                     |                |
| Education Student Type Description                         |                                                                                                    |                       |                 |                     |                |
| <ul> <li>Military</li> <li>Provider Preferences</li> </ul> |                                                                                                    |                       |                 |                     |                |

The Master Comparison page contains the following areas:

- 1. General Issue button.
- 2. Override Matching button.
- 3. **View History button.** Enabled as of Omni-HealthData version 3.1.4, the View History button allows you to view a list of versions for the golden record.
- 4. Show Instances link. Expands the instance records section.
- 5. Record Properties section.
- 6. Grouped attribute section(s).
- 7. Subdomain(s) section(s).

The Record Properties section includes the version number, record ID, and the last modified date on the top of the page and can be configured using the Admin Console. For more information, see *Using the Admin Console* on page 45.

By default, only golden record data is displayed on the Master Comparison page.

The data is organized into sections that can be configured using the Admin Console. For more information, see *Using the Admin Console* on page 45.

The collection of items, which represent subdomain data, are displayed hierarchically in expandable sections (collapsed by default) and can also be configured using the Admin Console. For more information, see *Using the Admin Console* on page 45.

To view all instance records that correspond to the current golden record selected, click the Show Instances link. This link displays the number of instance records for the golden record. When you click this link, the candidate section is expanded to the right of the golden record.

For easy comparison, the information for the instance records is displayed next to the golden record. Attribute values in each instance record that are different from the attribute values in the golden record are highlighted in pink. The values that are common (standardized) to both records (golden and instance) are highlighted in yellow.

The Record Properties section for instance records displays the Source Name, Source Instance ID, and the last modified date. The properties for this view can be configured using the Admin Console. For more information, see *Using the Admin Console* on page 45.

|                                                                          |                                                                                                    |                                                                                                    | 💐 General Issue                                                                                    | 🔏 Override Matching | 😳 View History |
|--------------------------------------------------------------------------|----------------------------------------------------------------------------------------------------|----------------------------------------------------------------------------------------------------|----------------------------------------------------------------------------------------------------|---------------------|----------------|
| - 25                                                                     | Golden Record                                                                                                    | Ø Hide Instances                                                                                                    | Instance Records                                                                                   | )• )—               |                |
|                                                                          |                                                                                                    | 8                                                                                                    | 1                                                                                                  |                     | Θ              |
| Record Properties Collapse All                                           | Varsion: 2<br>Master Id: 27<br>Master Status: A<br>Master Status: Code: sourceStatusCodeCode<br>Master Status: Code Description<br>Ormal Created Date: 08/06/2018 07:23:29 PM<br>Ormal Medified Date: 08/06/2018 07:33:49 PM | Source Name: TestS<br>Source Instance Id<br>Source Status Code<br>Source Status Code<br>Source Created Dat<br>Source Modified Dat | Source<br>1533583574856-9<br>:sourceStatusCodeCode<br>Description:<br>o 680602018<br>te: 080602018 |                     |                |
| Tax Id Type                                                              | taxIdTypeCode                                                                                                    | taxIdTypeCode                                                                                                    |                                                                                                    |                     |                |
| Tax Id Type Description                                                  |                                                                                                    |                                                                                                    |                                                                                                    |                     |                |
| Tax Id                                                                   | 9                                                                                                    | 9                                                                                                    |                                                                                                    |                     |                |
| Omni Created Date                                                        | 08/06/2018 07:26:29 PM                                                                                                    |                                                                                                    |                                                                                                    |                     |                |
| Omni Modified Date                                                       | 08/06/2018 07:33:49 PM                                                                                                    |                                                                                                    |                                                                                                    |                     |                |
| Demographics     Primary Address     Meiling Address     Family     Work |                                                                                                    |                                                                                                    |                                                                                                    |                     |                |
| Occupation                                                               | 9                                                                                                    | 9                                                                                                    |                                                                                                    |                     |                |
| Occupation Code                                                          | accupationCodeCode                                                                                                    | occupationCodeCode                                                                                                    |                                                                                                    |                     |                |
| Occupation Code Descrip                                                  | ption                                                                                                    |                                                                                                    |                                                                                                    |                     |                |
| Employer Name                                                            | 9                                                                                                    | 9                                                                                                    |                                                                                                    |                     |                |
| Employer Id                                                              |                                                                                                    | Organization:TestSour                                                                                                    | ce:linkToOrganization                                                                              |                     |                |
| Retired                                                                  | retiredCode                                                                                                    | retiredCode                                                                                                    |                                                                                                    |                     |                |

Subdomains or Subcollections are essential attributes of a golden record that are not uniquely identified in the record. Subdomains are a many-to-one relationship with the base record. These subdomains could include names, addresses, and contact information (for example, email addresses, phone numbers, and so on). However, one instance record may have two names in a collection, and another instance may have three. The resulting golden record may be a *union* of values across instance records.

Instance records could have a different number of items in their collections and not all items are used to compose the golden record. The items that are used in a golden record are highlighted with a green border. Values of attributes in each instance record that are different from the attribute value in the golden record itself are highlighted in pink. The values that are common (standardized) to both records (golden and instance) are highlighted in yellow.

|                   |                                                     |                                  |                                                          |                                  |           | 🕝 Viev                                                                        | w History |
|-------------------|-----------------------------------------------------|----------------------------------|----------------------------------------------------------|----------------------------------|-----------|-------------------------------------------------------------------------------|-----------|
|                   | Golden R                                            | ecord                            | Ø Hide Instances                                         | In                               | stance Re | cords 🚺 🖌                                                                     |           |
|                   |                                                     |                                  | ( )                                                      | m                                |           |                                                                               | ,         |
|                   |                                                     |                                  |                                                          | 1                                | Θ         | 2                                                                             | $\odot$   |
| Record Properties | Version: 8<br>Master Id: 214<br>Omni Modified Date: |                                  | Source Name: AL<br>Omni Modified Da<br>Source Instance I | LSCRIPTS<br>te:<br>d: Patient_10 | D         | Source Name: ALLSCRIPT:<br>Omni Modified Date:<br>Source Instance Id: Patient | s<br>_11  |
| Demographics      |                                                     |                                  |                                                          |                                  |           |                                                                               |           |
| ② Language        |                                                     |                                  |                                                          |                                  |           |                                                                               |           |
| Names             |                                                     |                                  |                                                          |                                  |           |                                                                               |           |
| () Name 1         |                                                     |                                  |                                                          |                                  |           |                                                                               |           |
|                   |                                                     |                                  |                                                          |                                  |           |                                                                               |           |
| General           |                                                     |                                  |                                                          |                                  |           |                                                                               |           |
| Class             |                                                     |                                  |                                                          |                                  |           |                                                                               |           |
| First Name        |                                                     | Emily                            | Emily                                                    |                                  |           | Emily                                                                         |           |
| End Date          |                                                     |                                  |                                                          |                                  |           |                                                                               |           |
| ⊙ 1               |                                                     |                                  |                                                          |                                  |           |                                                                               |           |
| Degree            |                                                     | BA                               | BA                                                       |                                  |           | MBA                                                                           |           |
| Full Name         |                                                     |                                  |                                                          |                                  |           |                                                                               |           |
| Id                |                                                     | PersonNameMaster.patient.214.nam | PersonName ALLSC                                         | RIPTS:Pers                       | onNa      | PersonName:ALLSCRIPTS:Pe                                                      | ersonNa   |
| Last Name         |                                                     | Biers                            | Biers                                                    |                                  |           | Biers                                                                         |           |
| Master Child Id   | i                                                   | patient 214:names:D:1            | S                                                        |                                  |           |                                                                               |           |
| Master Creater    | d Date                                              |                                  |                                                          |                                  |           |                                                                               |           |
| Master Id         |                                                     |                                  |                                                          |                                  |           |                                                                               |           |
| Master Modifie    | d Date                                              |                                  |                                                          |                                  |           |                                                                               |           |
| Master Status     |                                                     | A                                | 1                                                        |                                  |           |                                                                               |           |

#### Using the Instance Records Overlay Window

The Instance Records overlay window contains the following areas:

- 1. Advanced Search link. Opens the Advanced Search page.
- 2. List of Instance records. Shows all instances or search results.
- 3. **Done button.** Closes the dialog and displays only the selected instance records on the Master Comparison page.

| Select Re | ecords to View | 8                                  |
|-----------|----------------|------------------------------------|
|           | 2              | 1 - Advanced Search                |
|           | Index 🔺        | ld                                 |
|           | 1              | Patient:TestSource:1533583574856-9 |
|           |                |                                    |
|           |                |                                    |
|           |                |                                    |
|           |                |                                    |
| 3         |                |                                    |
| Done      |                |                                    |

When there are many instance records corresponding to the current golden record, you can open the full list of instance records and select some records to be displayed in Comparison mode. You can also search the desired instance record by performing a simple search or leveraging the advanced search by using all of the attributes that are available.

When you click on the title of the instance records section, you receive a list of all instance records corresponding to the current golden record. All the records in the list are selected by default. If the list long, then a scrollbar inside the overlay window is included. For each instance record, the Source Name, Source Instance ID, and the last modified date are displayed. The fields that are displayed can be configured using the Admin Console. For more information, see *Using the Admin Console* on page 45.

Currently displayed records are selected and highlighted. To select or deselect records, select or deselect the appropriate check boxes. When you are finished with your selections, click *Done* to close the overlay window and refresh the Comparison view to show the selected instance records.

| Select Re | ecords to View | 8                                  |
|-----------|----------------|------------------------------------|
|           |                | Advanced Search                    |
|           | Index .        | ld                                 |
|           | 1              | Patient:TestSource:1533583574856-9 |
|           |                |                                    |
|           |                |                                    |
|           |                |                                    |
|           |                |                                    |
|           |                |                                    |
| Done      |                |                                    |

#### Performing Simple Searches for Instance Records

You can perform a simple or advanced search to narrow the list of instance records. This search mechanism is similar to the search of golden records. However, there is no validation of minimum alphanumeric characters performed for a simple search. Wildcard searches are also supported. A scope of the search is defined by the currently displayed golden record.

#### Performing Advanced Searches for Instance Records

To search by different parameters (for example, to find all instance records that have a particular DOB, the same as in the golden record), you can leverage the advanced search. When you click *Advanced Search*, the overlay window is enlarged. You can enter any number of search criteria and then click *Search*.

| Sea | arch Instance | Records |                   | 8 |
|-----|---------------|---------|-------------------|---|
| ⊚   | Frequent      |         |                   |   |
| ⊙   | General       |         |                   |   |
|     | ld            |         |                   |   |
|     | Search        | Clear   | Back to Instances | 1 |
|     | 2             |         | 3                 |   |

The Advanced Search page contains the following areas:

- 1. Grouped attribute areas. Used to set search parameters.
- 2. Search and Clear buttons.
- 3. Back to Instances link.

The attributes in the Advanced Search dialog are grouped into sections to make it easier for you to find the necessary attribute. This can be configured using the Admin Console. For more information, see *Using the Admin Console* on page 45. Only one section can be expanded at once. When another section header is clicked, the new section is opened and the previously opened one is closed.

After the Search button is clicked, the list of search results, which consists of matching instance records corresponding to the current golden record, is displayed.

The Clear button deletes all entered criteria, except for the value in the Keyword field. The value in the Keyword field can be only cleared manually.

After the Back to Instances link is clicked, the Advanced Search dialog is closed and the instance records overlay window is displayed.

When an advanced search is used to refine simple search results, the Keyword attribute is populated with the value entered in the Simple Search input field. The final query is combined with the Keyword search and additional attributes.

If you edit the formerly filled in Keyword field and perform an advanced search, the value in the Simple Search input field is overwritten with the new value.

If you already received advanced search results and return to the search overlay to edit search criteria, the values that you entered in your previous query are preserved.

There is a validation mechanism for numeric fields and fields with date format. It works for domain and subdomain pages.

After invalid data is entered and you click *Search*, an appropriate message is displayed and the corresponding field is highlighted in red, as shown in the following image.

| Invalid value 'test' entered in<br>Invalid value 'test' entered in | 'Gyn Expected Delivery Date' field<br>'Habit Alcohol Ounces' field. Valu | d. Value must be date<br>e must be numeric. | [format: MM/dd/yyyy]                  |      |          |
|--------------------------------------------------------------------|--------------------------------------------------------------------------|---------------------------------------------|---------------------------------------|------|----------|
| Ethnic Group Code                                                  |                                                                          |                                             | Family Grouping Identifier            |      |          |
| First Name                                                         |                                                                          |                                             | Foster Child Code                     |      |          |
| Full Name                                                          |                                                                          |                                             | Gender Code                           |      |          |
| Gyn Age At First<br>Pregnancy                                      |                                                                          |                                             | Gyn Age At Menarche                   |      |          |
| Gyn Age At Menopause                                               |                                                                          |                                             | Gyn Expected Delivery<br>Date         | test |          |
| Gyn Expected Delivery<br>Date Comment                              |                                                                          |                                             | Gyn Expected Delivery<br>Date Entered |      | m        |
| Gyn Gynecological Note                                             |                                                                          |                                             | Gyn Months Spent<br>Breastfeeding     |      |          |
| Habit Alcohol Ounces                                               | test                                                                     |                                             | Habit Alcohol Use Code                |      |          |
| Habit Chew Use Code                                                |                                                                          |                                             | Habit Cigar Use Code                  |      |          |
| Habit Cigarette Use Code                                           |                                                                          |                                             | Habit I V Drug Use Code               |      |          |
| Habit Illicit Drug Use<br>Code                                     |                                                                          |                                             | Habit Illicit Frequency               |      |          |
| Habit Pipe Use Code                                                |                                                                          |                                             | Habit Smoking Quit Date               |      | <b>m</b> |
| Habit Smoking Start Date                                           |                                                                          |                                             | Habit Snuff Use Code                  |      |          |
| Usebb Tabarra Di Das                                               |                                                                          |                                             | United Tables of United States        |      |          |

When you want to perform an advanced search by subdomain, click the appropriate subdomain link and the search overlay is populated with fields. These fields can be configured using the Admin Console for a specific subdomain. For more information, see *Using the Admin Console* on page 45.

#### Master Comparison Page of Historic Records

For each golden record, a history of versions is also tracked. You can view this list of versions with indications of changes in a specific version. You can also select a version to see all the values of golden records and instance records in that version, and leverage the compare functionality to view differences between opened versions and current/previous versions of the golden record.

When you click View History, the overlay window is displayed, which shows a list of all versions of the golden record. The version number, creation date, and number of instances are displayed for each record, as shown in the following image.

| Record History |   |               |              | 8 |
|----------------|---|---------------|--------------|---|
| Version        | • | Created on 🔹  | # of Inst. 🗘 |   |
| 1              |   | 08/06/2018 at | 1            |   |
|                |   |               |              |   |
|                |   |               |              |   |
|                |   |               |              |   |
|                |   |               |              |   |
|                |   |               |              |   |
|                |   |               |              |   |

To navigate to the Master Comparison page for any version, click the version number link.

When a version that is not current is selected, a NOT CURRENT label is displayed, as shown in the following image.

| Home Master Id : 34   Name : 72   I | DOB : 08/06/2018   Tax Id : 72 ) v.1 NOT CURRENT                                                                                                    |                |
|-------------------------------------|----------------------------------------------------------------------------------------------------|----------------|
|                                     |                                                                                                    | Compare 🗸 🗸    |
|                                     | Golden Record                                                                                                    | Show Instances |
| Record Properties Collapse All      | Master Id: 34<br>Master Status: A<br>Master Status Code: sourceStatusCodeCode<br>Master Status Code Description:<br>Omni Created Date: 08/06/2018 07:26:29 PM<br>Omni Modified Date: 08/06/2018 07:26:29 PM |                |
| 🕤 General                           |                                                                                                    |                |
| Name Prefix                         | 72                                                                                                    |                |
| Full Name                           | 72                                                                                                    |                |
| First Name                          | 72                                                                                                    |                |
| Last Name                           | 72                                                                                                    |                |
| Middle Name                         | 72                                                                                                    |                |
| Name Suffix                         | 72                                                                                                    |                |
| Primary Phone                       | 72                                                                                                    |                |
| Mobile Phone                        | 72                                                                                                    |                |
| E Mail                              |                                                                                                    |                |

You can return to the current version using the breadcrumb trail to the left of the page title.

The structure of this page is similar to the current version of a golden record and can be configured in the same view using the Admin Console. For more information, see *Using the Admin Console* on page 45.

The only functionality that is accessible for non-current versions of a golden record is the Compare option, as shown in the following image.

|           | Compare      | 1 |
|-----------|--------------|---|
| Compare w | rith Current |   |
| Compare w | ith Previous |   |
| Compare w | ith Version  |   |
| Clear Com | parison      |   |

There are several values that you can select for the Compare option.

- **Compare with current.** The differences between the selected version and the current version are highlighted.
- □ **Compare with previous.** The differences between the selected version and the previous version (version N-1 where N selected version) are highlighted.
- Select version. A model is displayed where you can select the version you want to compare against.
- **Clear Comparison.** Clears comparison highlighting.

To select a value for the Compare option, click on the down arrow next to the Compare button and select the value from the drop-down list. As a result, highlighted in blue are the golden record attributes that are different from the version you compared against. By hovering over the value, you can see the appropriate value in the compared version.

|                                                                      |                        |                                                                                  | Compare with Version 1 |  |  |
|----------------------------------------------------------------------|------------------------|----------------------------------------------------------------------------------|------------------------|--|--|
|                                                                      | Golden Record          | Ø Hide Instances                                                                 | Instance Records 🛐 🕶   |  |  |
|                                                                      |                        |                                                                                  | 1 ©                    |  |  |
| acord Properties Version: 7<br>Master Id: 214<br>Omni Modified Date: |                        | Source Name: ALLSCRIPTS<br>Omni Modified Date:<br>Source Instance Id: Patient_10 |                        |  |  |
| O Demographics                                                       |                        |                                                                                  |                        |  |  |
| Date Of Birth 1977-07-22T00:00:00                                    |                        | 1977-07-22T00:00:00                                                              |                        |  |  |
| Gender                                                               | Female                 | Female                                                                           |                        |  |  |
| Gender Code                                                          | F                      | F                                                                                |                        |  |  |
| Mothers Maiden Name                                                  | Crown                  | Crown                                                                            |                        |  |  |
| Marital Status Married                                               |                        | Married                                                                          |                        |  |  |
| Marital Status Code M Value in: v.1                                  |                        | M                                                                                |                        |  |  |
| Citizenship                                                          | UNITED STATES          | UNITED STATES                                                                    |                        |  |  |
| Citizenship Code                                                     | USA                    | USA                                                                              |                        |  |  |
| Ethnicity                                                            |                        |                                                                                  |                        |  |  |
| Ethnicity                                                            | Not Hispanic or Latino | Not Hispanic or Latino                                                           |                        |  |  |
| Ethnic Group Code                                                    | N                      | N                                                                                |                        |  |  |
| Race                                                                 | White                  | White                                                                            |                        |  |  |
| Race Code                                                            | WH                     | WH                                                                               |                        |  |  |
| Master Child Id                                                      |                        |                                                                                  |                        |  |  |
| Master Created Date                                                  |                        |                                                                                  |                        |  |  |
| Master Modified Date                                                 |                        |                                                                                  |                        |  |  |
| Class                                                                |                        |                                                                                  |                        |  |  |
| Owning Master Object Type                                            |                        |                                                                                  |                        |  |  |
| Status                                                               |                        |                                                                                  |                        |  |  |
| Status Reason                                                        |                        |                                                                                  |                        |  |  |
| Names     Addresses                                                  |                        |                                                                                  |                        |  |  |

#### **Compare Source Page**

For each instance record, you can compare all of its values with values from the source system. Open an instance record context menu by clicking on the icon next to the instance record title and select *Compare Source*, as shown in the following image.

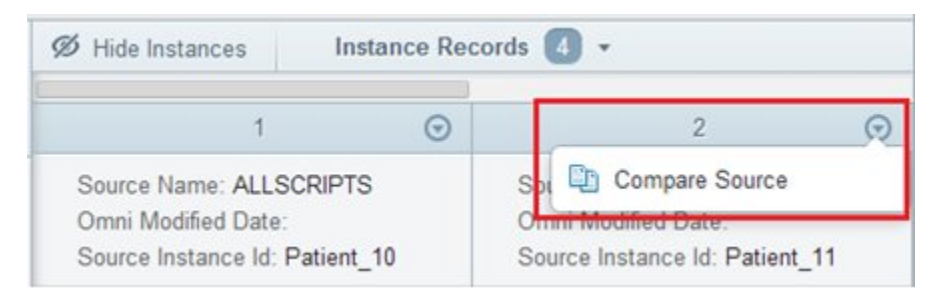

On the Compare Source page, the details of the instance record are displayed on the left and corresponding source record details are displayed on the right side of the page.

The instance record format is presented in a similar to the format of a golden record on the Master Comparison page.

The Compare Source page contains the following areas:

- 1. Records properties.
- 2. Grouped attribute sections.
- 3. Subdomain section(s).

Grouped attribute sections and Subdomain section(s) can be configured using the Admin Console for the corresponding instance table. For more information, see *Using the Admin Console* on page 45.

| Instance Record                                                                                                    |                                                                                      | Source Record                                                                                              |   |  |  |
|----------------------------------------------------------------------------------------------------|--------------------------------------------------------------------------------------|----------------------------------------------------------------------------------------------------|---|--|--|
| lecord Properties                                                                                                    | Source Name: WayTestSystem<br>Omni Modified Date:<br>Source Instance Id: 11112059MRN | 1                                                                                                    |   |  |  |
| Demographics                                                                                                    |                                                                                      |                                                                                                    |   |  |  |
| Ethnicity                                                                                                    |                                                                                      |                                                                                                    |   |  |  |
| Race Code                                                                                                    |                                                                                      |                                                                                                    |   |  |  |
| Master Id                                                                                                    | 111                                                                                  |                                                                                                    |   |  |  |
| Class                                                                                                    |                                                                                      |                                                                                                    |   |  |  |
| Omni Status                                                                                                    | A                                                                                    | A                                                                                                    |   |  |  |
| Omni Status Reason                                                                                                    |                                                                                      |                                                                                                    |   |  |  |
| Owning Object                                                                                                    |                                                                                      |                                                                                                    |   |  |  |
| Source Updated Date                                                                                                    |                                                                                      |                                                                                                    |   |  |  |
| O Name 1                                                                                                    |                                                                                      |                                                                                                    |   |  |  |
| Class                                                                                                    |                                                                                      |                                                                                                    |   |  |  |
| Class                                                                                                    |                                                                                      |                                                                                                    |   |  |  |
| Class<br>Degree<br>First Name                                                                                                    | Jacoby                                                                               | Jacoby                                                                                                    | _ |  |  |
| Class<br>Degree<br>First Name<br>Last Name                                                                                                    | Jacoby<br>Rollins                                                                    | Jacoby<br>ROLLINS                                                                                          |   |  |  |
| Class<br>Degree<br>First Name<br>Last Name<br>Middle Name                                                                                                 | Jacoby<br>Rollins<br>G                                                               | Jacoby<br>ROLLINS<br>G.                                                                                    |   |  |  |
| Class<br>Degree<br>First Name<br>Last Name<br>Middle Name<br>Omni Created Date                                                                            | Jacoby<br>Rollins<br>G<br>01/09/2014                                                 | Jacoby<br>ROLLINS<br>G.<br>01/14/2014                                                                      |   |  |  |
| Class<br>Degree<br>First Name<br>Last Name<br>Middle Name<br>Omni Created Date<br>Omni Modfiled Date                                                      | Jacoby<br>Rollins<br>G<br>01/09/2014                                                 | Jacoby<br>ROLLINS<br>G.<br>01/14/2014                                                                      |   |  |  |
| Class<br>Degree<br>First Name<br>Last Name<br>Middle Name<br>Omni Created Date<br>Omni Modflied Date<br>Omni Status Reason                                | Jacoby<br>Rollins<br>G<br>01/09/2014                                                 | Jacoby<br>ROLLINS<br>G.<br>01/14/2014                                                                      |   |  |  |
| Class<br>Degree<br>First Name<br>Last Name<br>Middle Name<br>Omni Created Date<br>Omni Modflied Date<br>Omni Status Reason<br>Transaction Id              | Jacoby<br>Rollins<br>G<br>01/09/2014<br>4f249ce8-c03a-4666-a5e1-1cab                 | Jacoby           ROLLINS           G.           01/14/2014           a05fc4666-c561-46a2-9591-8bb0d786eb61 |   |  |  |
| Class<br>Degree<br>First Name<br>Last Name<br>Middle Name<br>Omni Created Date<br>Omni Modflied Date<br>Omni Status Reason<br>Transaction Id<br>Name Type | Jacoby<br>Rollins<br>G<br>01/09/2014<br>4t249ce8-c03a-4666-a5e1-1cab                 | Jacoby<br>ROLLINS<br>G.<br>01/14/2014<br>a05fc466-c561-46a2-9591-8bb0d786eb61                              |   |  |  |

Values of attributes in the source record that are different from the attribute values in the instance record are highlighted in pink. The values that are common (standardized) to both records are highlighted in yellow

Compare source functionality is also available on the Master Comparison page for historic records.

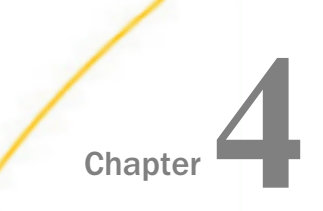

#### **Using Omni-HealthData Remediation**

This section introduces and provides an overview for Omni-HealthData Remediation.

#### In this chapter:

Overview

#### Overview

Omni-HealthData<sup>™</sup> Remediation is a core component of Omni-HealthData Governance Console (OHDGC). This facility provides a browser-based comprehensive data remediation tool for manually resolving and reporting data issues, including data cleansing issues, record inconsistency issues, and Master Data Management (MDM) matching and merging issues. Omni-HealthData Remediation allows data stewards and data supervisors to resolve various data quality defects.

Omni-HealthData Remediation is available as a web application after logging on to OHDGC. All users must first be authenticated and authorized (with roles and privileges) by OHDGC and the corresponding WSO2 Identity Server (WSO2 IS) component, before obtaining access to Omni-HealthData Remediation. For more information, see the *Omni-HealthData Governance Console Remediation User's Guide*.

Overview

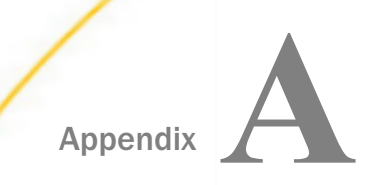

#### Using the Admin Console

This appendix describes how to use the Admin Console to configure administrative properties and functions that are reflected in Omni-HealthData 360 Viewer.

#### In this appendix:

- Configuring Domains
- Configuring Table Columns Displayed in Pages
- Configuring Table Columns for Record Details
- Configuring Subdomain Links for the Advanced Search Page
- Configuring Frequently Searched Fields for the Advanced Search Page
- Configuring Search Fields (Except Frequently Searched) and Attributes for the Advanced Search Page
- Configuring Subdomain Links for the Details 360 and Master Comparison Pages
- Configuring Domain and Subdomain Section Attributes (Details 360, Master Comparison, and Compare Source Pages)
- Configuring Record Properties Section Attributes
- Configuring Column Dimensions and Identifying Columns to be Sorted and Filtered

#### **Configuring Domains**

To configure domains, click the Table Order tab, as shown in the following image.

| Sources Views                               | Options Tables                                                                        | Table Order                                                                                                    | Settings | Exceptions |                          |
|---------------------------------------------|---------------------------------------------------------------------------------------|----------------------------------------------------------------------------------------------------|----------|------------|--------------------------|
| Table Order List                            | 🖋 Edit Table Order                                                                    | 🗎 Delete                                                                                                    |          |            | <ul> <li>Help</li> </ul> |
| Title                                       | Master Tab                                                                            | le Order                                                                                                    |          |            |                          |
| Name                                        | masterTab                                                                             | eOrder                                                                                                    |          |            |                          |
| Tables                                      | Patien<br>Provid<br>Practic<br>Facility<br>Corgan<br>Organ<br>Memb<br>Payert<br>Worke | Master<br>erMaster<br>erFacilityMaster<br>eFacilityMaster<br>LocationMaster<br>zationalUnitMast<br>erMaster<br>faster<br>Master<br>Master | er       |            |                          |
| <ul><li>A Home</li><li>✓ Contacts</li></ul> | ▲ Download Metao ▲ Upload Metadata                                                    | ata<br>I                                                                                                    |          |            | Back to top              |

#### Configuring Table Columns Displayed in Pages

To configure table columns that are displayed in Omni-HealthData 360 Viewer pages (for example, the Home page and Search Result page), edit the Master table and include or exclude the required columns in the Grid Result View tab, as shown in the following image.

|     | Sources Views          | s Ор                | tions  | Tables      | Table    | Order   | Settings      | Excep     | otions      |                |               |               |      |
|-----|------------------------|---------------------|--------|-------------|----------|---------|---------------|-----------|-------------|----------------|---------------|---------------|------|
|     | III Tables List        | + New               | Table  | 🖋 Edit      | Table    | 🗊 Dela  | le            |           |             |                |               |               | Help |
|     |                        | Source              | OGC    | Source      |          |         |               |           |             |                |               |               |      |
|     |                        | Table               | Patie  | ntMaster    |          |         |               |           |             |                |               |               |      |
|     |                        | Name                | Pati   | ientMaster  |          |         |               |           |             |                |               |               |      |
|     | Record                 | i Name              | Pati   | ientMaster  |          |         |               |           |             |                |               |               |      |
|     | Info Tab In            | idicator            |        | OFF         |          |         |               |           |             |                |               |               |      |
|     | Ist                    | Logged              |        | OFF         |          |         |               |           |             |                |               |               |      |
|     | Use multise<br>default | elect for<br>values | 0      | N           | ]        |         |               |           |             |                |               |               |      |
|     | Grouped Grid View      | w X                 | Manu   | al Override | Popup    | View 🗙  | Case P        | roperties | View 🗶      | Breadcrumb     | View X        |               |      |
|     | Related Instances      | View 🗙              | F      | requent Se  | arch Vie | ew X    | Advanced      | Search    | View 🗙      | Record Prope   | erties View 🗶 | Full Info Vie | w ×  |
|     | Quick Details View     | ××                  | Grid R | esult View  | ×        | My Case | s Filter Viev | / ×       | All Cases   | Filter View 🗙  | Case Issues   | s Grid View X |      |
|     | Ticket Issues Grid     | View X              | D      | QM Filters  | ×        | DQM Bre | akouts 🗙      | DQI       | A Grid Viev | y ≍ + Add      | view *        |               |      |
| 1   | ncluded:               |                     |        |             |          |         |               |           | Excluded:   |                |               |               |      |
|     | Masterid 🖋             |                     |        |             |          | ×       | <<            | >>        | Adopted     | 1              |               |               | -    |
|     |                        |                     |        |             |          |         |               |           | Adopted     | Description 🖋  |               |               |      |
|     |                        |                     |        |             |          |         |               |           | Adopted     | ld 🖋           |               |               |      |
|     |                        |                     |        |             |          |         |               |           | AnimalB     | reed 🖋         |               |               |      |
|     |                        |                     |        |             |          |         |               |           | AnimalB     | reedDescriptio | n 🥒           |               |      |
| nde | ev.                    |                     |        |             |          |         |               |           | AnimalB     | reedid 🖋       |               |               |      |

#### **Configuring Table Columns for Record Details**

To configure table columns that are displayed in Omni-HealthData 360 Viewer pages for record details, edit the table and include or exclude the required columns in the Quick Details View tab, as shown in the following image.

| Sources Views Op                      | ptions Tables    | Table Order    | Settings               | Exceptions    |                                |                  |
|---------------------------------------|------------------|----------------|------------------------|---------------|--------------------------------|------------------|
| Tables List + New                     | v Table 🕜 Edit   | Table 🗊 De     | lete                   |               |                                | Help             |
| Source                                | OGCSource        |                |                        |               |                                |                  |
| Table                                 | PatientMaster    |                |                        |               |                                |                  |
| Name                                  | PatientMaster    |                |                        |               |                                |                  |
| Record Name                           | PatientMaster    |                |                        |               |                                |                  |
| Info Tab Indicator                    | OFF              |                |                        |               |                                |                  |
| Is Logged                             | OFF              |                |                        |               |                                |                  |
| Use multiselect for<br>default values | ON               |                |                        |               |                                |                  |
| Grouped Grid View X                   | Manual Override  | e Popup View 🗙 | Case Prop              | erties View 🗙 | Breadcrumb View 🔀              |                  |
| Related Instances View 3              | Frequent Se      | earch View 🗙   | Advanced Se            | arch View 🗶   | Record Properties View $	imes$ | Full Info View 🗙 |
| Quick Details View 🗙                  | Grid Result View | My Cas         | es Filter View 🕽       | All Cases     | Filter View 🗶 🛛 Case Issues    | Grid View 🗙      |
| Ticket Issues Grid View 🕽             | C DQM Filters    | DQM Br         | reakouts 🗙             | DQM Grid View | + Add view →                   |                  |
| Included:                             |                  |                |                        | Excluded:     |                                |                  |
| Col1                                  |                  | ×              | ^ <u>&lt;&lt; &gt;</u> | Adopted       | 1                              |                  |
| OmniCreatedDate 🖉                     |                  | ×              |                        | Adopted       | Description 🖋                  |                  |
| Tax ID                                |                  | ×              |                        | Adopted       | d 🖋                            |                  |
| TaxidType 🖋                           |                  | ×              |                        | AnimalBr      | reed 🖌                         |                  |
| Taxid 🖋                               |                  | ×              |                        | AnimalBr      | reedDescription 🖋              |                  |
| Tax ID                                |                  | ×              |                        | AnimalBr      | reedid 🖋                       |                  |

#### Configuring Subdomain Links for the Advanced Search Page

To configure subdomain links that are displayed in Omni-HealthData 360 Viewer for the Advanced Search page, edit the table and include or exclude the required links in the Advanced Search View tab for the corresponding table, as shown in the following image.

| Related Instances View 🗙  | Frequent Search View | Advanced Sea        | arch View X Record Properties View X Full Info View | × |
|---------------------------|----------------------|---------------------|-----------------------------------------------------|---|
| Quick Details View 🗙 🛛 G  | rid Result View 🗙 My | Cases Filter View 🗙 | All Cases Filter View X Case Issues Grid View X     |   |
| Ticket Issues Grid View 🗙 | DQM Filters X DQ     | M Breakouts 🗙 🛛 [   | DQM Grid View 🗶 🔹 + Add view 👻                      |   |
| Included:                 |                      |                     | Excluded:                                           |   |
| id 🖋                      |                      | x << >>             | Adopted 🖋                                           |   |
|                           |                      |                     | AdoptedDescription <i>P</i>                         |   |
|                           |                      |                     | AdoptedId a                                         |   |
|                           |                      |                     | AnimalBreed 🖋                                       |   |
|                           |                      |                     | AnimalBreedDescription 🖋                            |   |
|                           |                      |                     | AnimalBreedId 🖋                                     |   |
|                           |                      |                     | AnimalGenderStatus 🖋                                |   |
|                           |                      |                     | AnimalGenderStatusDescription 🖋                     |   |
|                           |                      |                     | AnimalGenderStatusId 🖋                              |   |
|                           |                      |                     | AnimalProductionClass J                             |   |
|                           |                      |                     | AnimalProductionClassDescription 🖋                  | - |
| Group Add Group Links     | - Add                |                     |                                                     |   |
| Included:                 |                      |                     | Excluded:                                           |   |
|                           |                      | << >>               | MultiRaceCodes 🖋                                    |   |
|                           |                      |                     | OtherAddresses A                                    |   |
|                           |                      |                     | OtherEmails 🖋                                       |   |
|                           |                      |                     | Otherldentifiers 🖋                                  |   |
|                           |                      |                     | OtherNames 🖋                                        |   |

#### Configuring Frequently Searched Fields for the Advanced Search Page

To configure frequently searched fields displayed in Omni-HealthData 360 Viewer for the Advanced Search page, edit the table and include or exclude the required fields in the Frequent Search View tab for the corresponding table, as shown in the following image.

| Sources Views Opt                     | ions Tables Table Order      | Settings Excep   | otions                                            |        |
|---------------------------------------|------------------------------|------------------|---------------------------------------------------|--------|
| Tables List + New                     | Table 🥜 Edit Table 🗍 🛈 Del   | ete              |                                                   | ) Help |
| Source                                | OGCSource                    |                  |                                                   |        |
| Table                                 | PatientMaster                |                  |                                                   |        |
| Name                                  | PatientMaster                |                  |                                                   |        |
| Record Name                           | PatientMaster                |                  |                                                   |        |
| Info Tab Indicator                    | OFF                          |                  |                                                   |        |
| Is Logged                             | OFF                          |                  |                                                   |        |
| Use multiselect for<br>default values | ON                           |                  |                                                   |        |
| Grouped Grid View 🗙                   | Manual Override Popup View 🗙 | Case Properties  | s View 🗶 🛛 Breadcrumb View 🗶                      |        |
| Related Instances View X              | Frequent Search View 🗙       | Advanced Search  | View X Record Properties View X Full Info View    | 20     |
| Quick Details View 🗙                  | Grid Result View X My Case   | es Filter View 🔀 | All Cases Filter View 🗙 👘 Case Issues Grid View 🗙 |        |
| Ticket Issues Grid View 🗙             | DQM Filters 🗶 🛛 DQM Br       | eakouts X DQN    | M Grid View 🗶 🔹 + Add view 👻                      |        |
| Included:                             |                              |                  | Excluded:                                         |        |
| Masterid 🖋                            | ×                            | << >>            | Adopted 🥒                                         |        |
| FirstName 🖋                           | ×                            |                  | AdoptedDescription 🖋                              |        |
| LastName 🖋                            | ×                            |                  | Adoptedid a                                       |        |
| Taxid 🖋                               | ×                            |                  | AnimalBreed 🖋                                     |        |
|                                       |                              |                  | AnimalBreedDescription a                          | 3      |
|                                       |                              |                  | AnimalBreedid 🖋                                   | 3      |

## Configuring Search Fields (Except Frequently Searched) and Attributes for the Advanced Search Page

To configure search fields and their corresponding attributes that are displayed in Omni-HealthData 360 Viewer for the Advanced Search page (except frequently searched), edit the table and include or exclude the required fields in the Advanced Search View tab, as shown in the following image.

| Sources Views Options              | Tables Table Order           | Settings Exce     | ptions                |                                  |      |
|------------------------------------|------------------------------|-------------------|-----------------------|----------------------------------|------|
| 📰 Tables List 🛛 🕂 New Table        | ie 🕜 Edit Table 🔒 D          | elete             |                       | 0                                | Help |
| Source OC                          | GCSource                     |                   |                       |                                  |      |
| Table Pa                           | atientMaster                 |                   |                       |                                  |      |
| Name                               | PatientMaster                |                   |                       |                                  |      |
| Record Name                        | PatientMaster                |                   |                       |                                  |      |
| Info Tab Indicator                 | OFF                          |                   |                       |                                  |      |
| Is Logged                          | OFF                          |                   |                       |                                  |      |
| Use multiselect for default values | ON                           |                   |                       |                                  |      |
| Grouped Grid View X Mar            | nual Override Popup View     | Case Propertie    | s View 🗶 🛛 Breadon    | umb View 🔀                       |      |
| Related Instances View X           | Frequent Search View $	imes$ | Advanced Search   | View X Record F       | Properties View X Full Info View | ×    |
| Quick Details View 🗶 🛛 Grid        | d Result View 🗶 🛛 My Ca      | ses Filter View 🗶 | All Cases Filter View | X Case Issues Grid View X        |      |
| Ticket Issues Grid View 🗙          | DQM Filters 🗶 👘 DQM E        | Breakouts 🗶 🛛 DQ  | M Grid View 🗙 🛛 + /   | Add view 👻                       |      |
| Included:                          |                              |                   | Excluded:             |                                  |      |
| id 🖋                               | 1                            | e 🤜 🔛             | Adopted 🖋             |                                  | -    |
| AnimalBreedid                      |                              | <b>C</b>          | Adoptedid 🖋           |                                  |      |
| AdoptedDescription a               | ,                            | c                 | AnimalBreed 🖋         |                                  |      |
| 1                                  |                              |                   | AnimalBreedDescri     | ption 🖋                          |      |
|                                    |                              |                   | AnimalGenderStatu     | s/                               |      |
|                                    |                              |                   | AnimalGenderStatu     | sDescription 🖋                   |      |

#### Configuring Subdomain Links for the Details 360 and Master Comparison Pages

To configure subdomain links that are displayed in Omni-HealthData 360 Viewer for the Details 360 page and Master Comparison page, edit the master table and include or exclude the required links in the Full Info View tab, as shown in the following image.

| Related Instances View 🗶 👘 Frequent Search | View 🗙   | Advanced Search View X Record Properties View X Full Info View X  |
|--------------------------------------------|----------|-------------------------------------------------------------------|
| Quick Details View X 🛛 Grid Result View 🗙  | My Case: | s Filter View 🗶 🛛 All Cases Filter View 🗶 Case Issues Grid View 🗶 |
| Ticket Issues Grid View 🗶 🔹 DQM Filters 🗶  | DQM Bre  | akouts X DQM Grid View X + Add view -                             |
| Included:                                  |          | Excluded:                                                         |
| Deceased 🖋                                 | × -      | Adoptedid /                                                       |
| DeceasedDescription d <sup>a</sup>         | ×        | AnimalBreed                                                       |
| DateOfDeath 🖋                              | ×        |                                                                   |
| CauseOfDeath 🖋                             | ×        |                                                                   |
| Citizenship 🖋                              | ×        |                                                                   |
| CitizenshipDescription a*                  | ×        | AnimalGenderStatus                                                |
| EthnicGroup /                              | ×        | AnimalGenderStatusDescription 🖋                                   |
| Ethnic Croup Description                   |          | AnimalGenderStatusid 🖋                                            |
|                                            | -        | AnimalProductionClass /                                           |
| Race                                       | ×        | AnimalProductionClassDescription #                                |
| RaceDescription 🖋                          | ×        | AnimalProductionClassId a                                         |
| Religion 🖍                                 | ×        | Animal Species 🖋 🔹 👻                                              |
| Broup Add Group Add                        |          |                                                                   |
| ncluded:                                   |          | Excluded:                                                         |
| MultiRaceCodes 🖋                           | ×        | < >> cases /                                                      |
| OtherIdentifiers 🖋                         | ×        | instances 🥒                                                       |
| OtherAddresses 🖋                           | ×        |                                                                   |
| OtherNames 🖋                               | ×        |                                                                   |
| OtherPhoneNumbers 🖋                        | ×        |                                                                   |

### Configuring Domain and Subdomain Section Attributes (Details 360, Master Comparison, and Compare Source Pages)

To configure attributes that are displayed in Omni-HealthData 360 Viewer for the Domain and Subdomain sections (Details 360, Master Comparison, and Compare Source pages), include or exclude the required columns in the Full Info View tab, as shown in the following image.

| Sources Views Op                      | ptions Tables    | Table Order    | Settings      | Exceptions      |                       |                      |        |
|---------------------------------------|------------------|----------------|---------------|-----------------|-----------------------|----------------------|--------|
| i≣ Tables List + New                  | v Table 🥜 Edit 1 | Table 🔋 🗊 Dele | ete           |                 |                       |                      | 0 Help |
| Source                                | OGCSource        |                |               |                 |                       |                      |        |
| Table                                 | PatientMaster    |                |               |                 |                       |                      |        |
| Name                                  | PatientMaster    |                |               |                 |                       |                      |        |
| Record Name                           | PatientMaster    |                |               |                 |                       |                      |        |
| Info Tab Indicator                    | OFF              |                |               |                 |                       |                      |        |
| Is Logged                             | OFF              |                |               |                 |                       |                      |        |
| Use multiselect for<br>default values | ON               |                |               |                 |                       |                      |        |
| Grouped Grid View 💥                   | Manual Override  | Popup View 🗙   | Case Pr       | operties View 🗶 | Breadcrumb View 🗙     |                      |        |
| Related Instances View                | Frequent Sea     | arch View 🗶    | Advanced      | Search View 🗙   | Record Properties Vie | w 🕱 🛛 Full Info Viev | v ×    |
| Quick Details View 💥                  | Grid Result View | X My Case      | s Filter View | X All Cases     | Filter View 💥 🛛 Case  | Issues Grid View 💥   |        |
| Ticket Issues Grid View               | C DQM Filters    | X DQM Bre      | eakouts 🗙     | DQM Grid View   | r ≍ → Add view -      |                      |        |
| Included:                             |                  |                |               | Excluded:       |                       |                      |        |
| LastName 🖉                            |                  | ×              |               | Adopted         | ld 🥜                  |                      |        |
| MiddleName 🖉                          |                  | ×              |               | AnimalB         | reed 🖋                |                      |        |
| Name Suffix 🖋                         |                  | ×              |               | AnimalB         | reedDescription 🖋     |                      |        |
| Primary Phone 🖋                       |                  | ×              |               | AnimalB         | reedid 🖋              |                      |        |
| MobilePhone &                         |                  | ×              |               | AnimalG         | enderStatus 🖋         |                      |        |
| EMail 🖋                               |                  | ×              |               | AnimalG         | enderStatusDescriptio | n 🖋                  |        |

#### **Configuring Record Properties Section Attributes**

To configure attributes that are displayed in Omni-HealthData 360 Viewer for the Record Properties section, include or exclude the required columns in the Record Properties View tab, as shown in the following image.

| Sources Views Options Ta              | bles Table Order      | Settings Excep  | ations                |                   |                  |
|---------------------------------------|-----------------------|-----------------|-----------------------|-------------------|------------------|
| III Tables List 🕂 New Table 🗾         | P Edit Table 🗊 Delete | e               |                       |                   | 🛛 Help           |
| Source OGCSour                        | rce                   |                 |                       |                   |                  |
| Table PatientMa                       | aster                 |                 |                       |                   |                  |
| Name Patiently                        | faster                |                 |                       |                   |                  |
| Record Name Patient/                  | faster                |                 |                       |                   |                  |
| Info Tab Indicator                    | OFF                   |                 |                       |                   |                  |
| is Logged                             | OFF                   |                 |                       |                   |                  |
| Use multiselect for ON default values |                       |                 |                       |                   |                  |
| Grouped Grid View 🗶 🛛 Manual Ov       | verride Popup View 🗙  | Case Properties | : View 🗶 🛛 Breadcr    | umb View 🗶        |                  |
| Related Instances View X Frequ        | ent Search View 🗙     | Advanced Search | View X Record F       | Properties View 💥 | Full Info View 🗙 |
| Quick Details View X Grid Resul       | t View 🗶 👘 My Cases   | Filter View 🗙   | All Cases Filter View | X Case Issues     | Grid View 🕷      |
| Ticket Issues Grid View 🗶 DQM         | Filters 🗙 👘 DQM Brea  | akouts 🗙 🛛 DQN  | I Grid View 🗙 🛛 +     | Add view 👻        |                  |
| Included:                             |                       | E               | Excluded:             |                   |                  |
| Masterid 🖋                            | ×                     | << >>           | Adopted 🖋             |                   | A                |
| MasterStatus 🖋                        | ×                     |                 | AdoptedDescriptio     | n 🖋               |                  |
| MasterStatusCode 🖋                    | ×                     |                 | Adoptedid 🖋           |                   |                  |
| MasterStatusCodeDescription &         | ×                     |                 | AnimalBreed 🖋         |                   |                  |
| OmniCreatedDate 🖋                     | ×                     |                 | AnimalBreedDescr      | iption 🖋          |                  |
| OmniModifiedDate 🖋                    | ×                     |                 | AnimalBreedid 🖋       |                   |                  |

#### Configuring Column Dimensions and Identifying Columns to be Sorted and Filtered

To configure the column size, alignment of columns, and specify what columns can be sorted and filtered in Omni-HealthData 360 Viewer, click the corresponding pencil icon for the column in the Grid Result View tab, as shown in the following image.

| Sources Views Op                      | otions Tables Ta     | ble Order | Settings      | Exceptions     |                      |                         |
|---------------------------------------|----------------------|-----------|---------------|----------------|----------------------|-------------------------|
| III Tables List 🛛 🕂 New               | / Table 🕜 Edit Table | 🖹 🗎 Dele  | te            |                |                      | 🛛 Help                  |
| Source                                | OGCSource            |           |               |                |                      |                         |
| Table                                 | PatientMaster        |           |               |                |                      |                         |
| Name                                  | PatientMaster        |           |               |                |                      |                         |
| Record Name                           | PatientMaster        |           |               |                |                      |                         |
| Info Tab Indicator                    | OFF                  |           |               |                |                      |                         |
| Is Logged                             | OFF                  |           |               |                |                      |                         |
| Use multiselect for<br>default values | ON                   |           |               |                |                      |                         |
| Grouped Grid View 🗙                   | Manual Override Pop  | up View 🗙 | Case Pro      | perties View 🗶 | Breadcrumb View      | c                       |
| Related instances View                | Frequent Search      | View 🔀    | Advanced 5    | earch View 🗙   | Record Properties Vi | ew 🗙 🛛 Full Info View 🗙 |
| Quick Details View 🗙                  | Grid Result View 🗙   | My Case   | s Filter View | X All Cases    | Filter View 🗶 🛛 Cas  | e Issues Grid View 🗙    |
| Ticket Issues Grid View 🕽             | DQM Filters X        | DQM Bre   | akouts 🗙      | DQM Grid View  | + Add view 🝷         |                         |
| ncluded:                              |                      |           |               | Excluded:      |                      |                         |
| Masteric                              |                      | ×         |               | Adopted        | /                    | ×                       |
| FuliName 🖋                            |                      | ×         |               | Adopted        | Description 🖋        |                         |
| LastName                              |                      | ×         |               | Adopted        | d 🖋                  |                         |
| FirstName 🖋                           |                      | ×         |               | AnimalB        | reed 🖉               |                         |
| BiologicalSexDescriptio               | r 🖋                  | ×         |               | AnimalB        | reedDescription 🖋    |                         |
| DateOfBirth 🖋                         |                      | ×         |               | AnimalB        | reedid 🖋             |                         |

#### Feedback

Customer success is our top priority. Connect with us today!

Information Builders Technical Content Management team is comprised of many talented individuals who work together to design and deliver quality technical documentation products. Your feedback supports our ongoing efforts!

You can also preview new innovations to get an early look at new content products and services. Your participation helps us create great experiences for every customer.

To send us feedback or make a connection, contact Sarah Buccellato, Technical Editor, Technical Content Management at Sarah\_Buccellato@ibi.com.

To request permission to repurpose copyrighted material, please contact Frances Gambino, Vice President, Technical Content Management at *Frances\_Gambino@ibi.com*.

Inf%rmation Builders

# iWay

Omni-HealthData<sup>™</sup> Governance Console User's Guide

Version 3.1

DN3502339.0818

Information Builders, Inc. Two Penn Plaza New York, NY 10121-2898

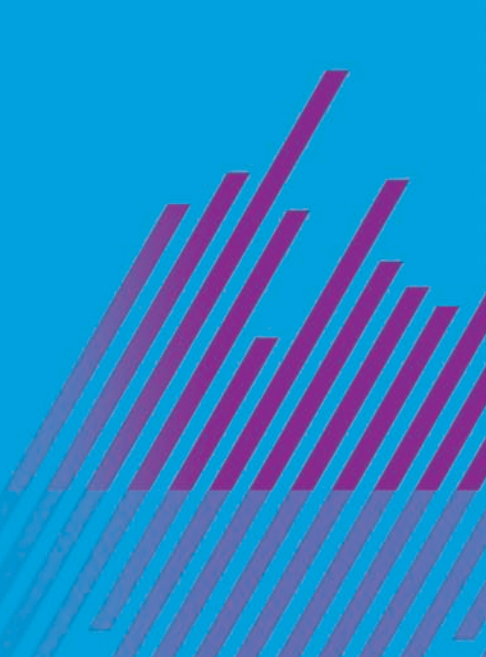